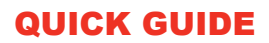

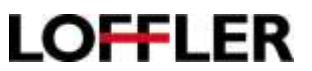

## Konica Minolta i-Series: Register Destinations to the Address Book

At Machine: Adding to or deleting from the Address Book

Adding an Email Address at the Machine:

- 1. Select Utility
- 2. Select Utility
- 3. Select Store Address
- 4. Select Address Book
- 5. Select New Registration
- 6. Select Destination drop down to select email, fax, etc.
- 7. Enter Name
- 8. Enter Address/Number
- 9. Select OK

## Deleting an Email Address at the Machine:

- 1. Select Utility
- 2. Select Utility
- 3. Select Store Address
- 4. Select Address Book
- **5.** Select the destination
- 6. Select Delete
- 7. Select OK

|                 |               | <i>w</i>                           | 2         |                              |       |                  |          |     | ٩      | × |
|-----------------|---------------|------------------------------------|-----------|------------------------------|-------|------------------|----------|-----|--------|---|
|                 | Store Address | Address Bo                         | ok        |                              |       |                  |          |     |        |   |
| Addres          | sa Elook      | The atber                          | party w   | io wants to transmit data cr | an bi | e registered.    |          |     |        |   |
| Group           |               | Search from Function               |           |                              |       | E-mail Address • |          |     |        |   |
| Subject<br>Text |               | Search Method<br>Search by number. |           |                              |       | Search by n      | umbor. • |     |        |   |
|                 |               |                                    |           |                              |       | 1-50             |          | Go  |        |   |
|                 |               | Now Rog                            | istration | Check Job Setting            | jĘ    | Check Connection | Edi      |     | Delete |   |
|                 |               | No.                                |           | Function                     | ÷     | Name             | • S/Mill | λE. | 8      | • |
|                 |               | 3                                  |           | E-mail                       |       | Emily            |          |     |        |   |
|                 |               | 1                                  |           | E-mail                       |       | Heather          |          |     |        |   |
|                 |               |                                    |           |                              |       |                  |          |     |        |   |

©2021 Loffler Companies

MN – Bloomington: 952.925.6800 • Mankato: 507.625.8040 • Rochester: 507.292.8888 • St Cloud: 320.255.8888 • Willmar: 320.905.0289 WI – Eau Claire: 715.834.2679 • Hudson: 715.834.2679 • La Crosse: 608.782.7587

## QUICK GUIDE

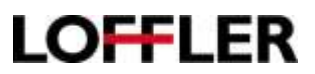

## Konica Minolta: Register Email/SMB/Fax from Web

- 1. Enter the IP address in the address field on a web browser.
  - a. To find the IP address, go to the printer. Select Menu/Home>>Utility>>Device Information
- **2.** Select the Store Address
- 3. Select Address Book
- 4. Select New Registration
  - a. To edit or delete, select destination and select Edit or Delete button

|         | Store Address | Address Bo                         | oK          |                         |       |                     |     |        |    |        |
|---------|---------------|------------------------------------|-------------|-------------------------|-------|---------------------|-----|--------|----|--------|
| Addres  | s Book        | The other                          | party who w | ants to transmit data c | an be | registered.         |     |        |    |        |
| Group   |               | Search from Function               |             |                         |       | E-mail Address •    |     |        |    |        |
| Subject |               | Search Method                      |             |                         |       | Search by number. • |     |        |    |        |
| ext     |               | Search by                          | numiber.    |                         |       | 1-50                |     | *      | Go |        |
|         |               | New Registration Check Job Setting |             |                         | 6     | Check Connection E  |     | Edit   |    | Delete |
|         |               | No.                                | ▪ Fu        | nction                  | • 1   | Name                | • 5 | S/MIME | i. | 8      |
|         |               | 3                                  | Er          | liait                   | 1     | Desily              |     |        |    |        |
|         |               | 1                                  | E-mail      |                         | 1     | Heather             |     |        |    |        |

- 5. Select the type from the Select Destination drop down
- 6. Enter in the information and select Main if the address needs to be a favorite in the address book.
- 7. Select OK to save

**TIP:** When entering a fax number – make sure to add any additional numbers for dialing out. EX: If needing to press "9" before making a call outside the office, the fax will too!